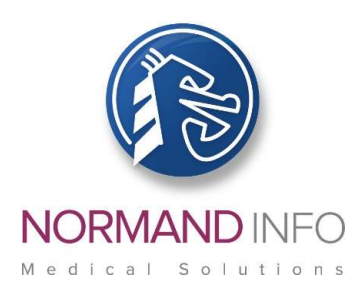

June 7, 2017

Over the past few days, many organizations around the world have fallen victim to the malicious "WannaCrypt" exploit.

Normand-Info provides a "Remisol Advance System Update" kit on a quarterly basis; however, the solutions for the vulnerability described in the Microsoft Security Bulletin MS17-010 are not included in the latest "Q1 2017" edition, and therefore require immediate action (instructions on the next page).

As a longer term solution, the "Remisol Advance System Update" kit will be upgraded in the following days, and will provide the complete set of patches to secure your system; we shall let you know in a separate communication letter.

Sincerely yours,

Jean-Louis GAVEL.

### **OFFICIAL MICROSOFT INFORMATION**

The official information provided by Microsoft can be found at these links:

Microsoft Security Bulletin MS17-010:

https://technet.microsoft.com/en-us/library/security/ms17-010.aspx#Affected%20Software%20and%20Vulnerability%20Severity%20Ratings

- Customer Guidance for WannaCrypt attacks:

https://blogs.technet.microsoft.com/msrc/2017/05/12/customer-guidance-forwannacrypt-attacks/?utm\_source=Direct

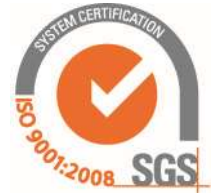

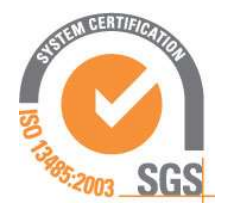

NORMAND-INFO S.A.S.U. au capital de 17 500 001 €

7 rue Frédéric Degeorge – Bât B 2<sup>ième</sup> étage - CS 10451 62028 ARRAS CEDEX FRANCE

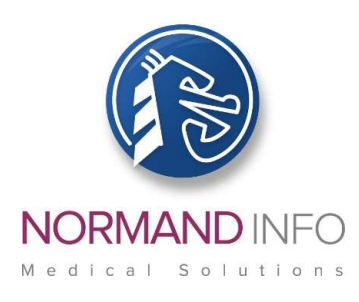

### PROCEDURE

Please ensure you follow this procedure step-by-step!

#### Pre-requisite: these patches should be installed on up-to-date Remisol machines.

### IDENTIFYING THE OPERATING SYSTEM (OS) OF THE REMISOL SERVER AND CLIENTS:

To find out what OS is currently running on the machine:

#### Start menu > Settings > Control panel > System and Security > System

Then please download the respective patch / Knowledge base for the OS – please read on.

### DOWNLOADING THE MICROSOFT OPERATING SYSTEM (OS) PATCHES / KNOWLEDGE BASE (KB)

In regards to the Remisol Advance machines, whether hardware or virtualized, the following patches should be immediately installed:

| OS                  | Patch / KB | File size |
|---------------------|------------|-----------|
| Windows XP          | KB4012598  | 668 KB    |
| Windows Server 2003 | KB4012598  | 952 KB    |

For Windows XP machines please download ✓ KB4012598:

http://download.windowsupdate.com/d/csa/csa/secu/2017/02/windowsxpkb4012598-x86-custom-enu\_eceb7d5023bbb23c0dc633e46b9c2f14fa6ee9dd.exe,

✓ Service Pack 3 package (prerequisite to KB install):

http://www.download.windowsupdate.com/msdownload/update/software/dflt/2 008/04/windowsxp-kb936929-sp3-x86enu c81472f7eeea2eca421e116cd4c03e2300ebfde4.exe

✓ Executable (SYSADM.EXE prerequisite to KB install)

http://www.remisoladvance.com/patchs/sysadm.exe

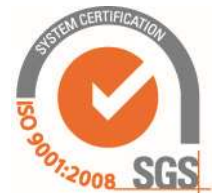

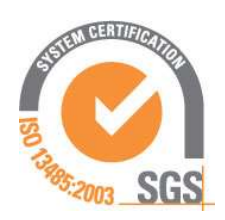

NORMAND-INFO S.A.S.U. au capital de 17 500 001 €

7 rue Frédéric Degeorge – Bât B 2<sup>ième</sup> étage - CS 10451 62028 ARRAS CEDEX FRANCE

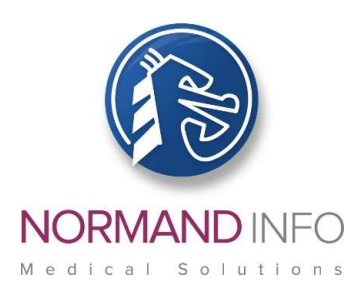

- For Windows Server 2003 machines please download:
  - ✓ KB4012598:

http://download.windowsupdate.com/c/csa/csa/secu/2017/02/windowsserve r2003-kb4012598-x86-customenu\_f617caf6e7ee6f43abe4b386cb1d26b3318693cf.exe

✓ Executable (SYSADM.EXE prerequisite to KB install)

http://www.remisoladvance.com/patchs/sysadm.exe

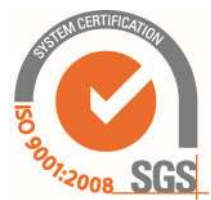

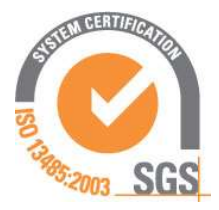

NORMAND-INFO S.A.S.U. au capital de 17 500 001 €

7 rue Frédéric Degeorge – Bât B 2<sup>ième</sup> étage - CS 10451 62028 ARRAS CEDEX FRANCE

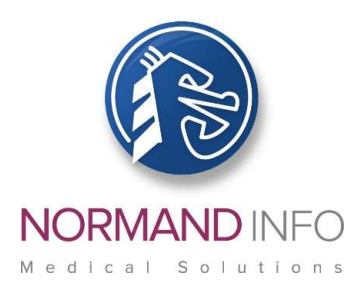

### PREPARING A USB STICK WITH THE MICROSOFT OS PATCHES, SERVICE PACK AND SYSADM.EXE EXECUTABLE

To update Remisol machines, the OS patches will need to be downloaded to a USB flash drive.

#### On a machine connected to the Internet:

□ Use a new USB stick with sufficient space for the OS patches needed. If downloading more than one OS patch, create a separate folder for each OS.

□ Plug the USB stick to the machine.

□ Scan the USB stick for viruses - Please ensure your antivirus is up to date! If not please update it first before you scan the USB stick,

□ Connect to the Internet via your web browser,

□ Download the adequate patch / KB /Service pack and the SYSADM.EXE executable for the Remisol machine OS that you are going to secure and save them onto the USB stick in their respective folder.

□ Your USB stick is now ready.

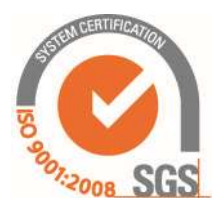

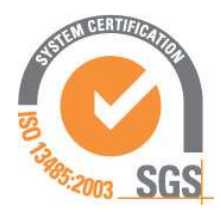

NORMAND-INFO S.A.S.U. au capital de 17 500 001 €

7 rue Frédéric Degeorge – Bât B 2<sup>ième</sup> étage - CS 10451 62028 ARRAS CEDEX FRANCE

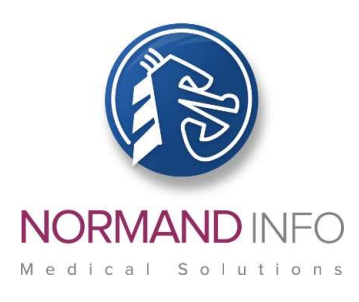

#### **APPLYING THE MICROSOFT OS PATCHES**

The Remisol production application will need to be stopped for the OS updates. Please coordinate with the lab manager with the understanding that this is a priority security update.

- On a network of Remisol machines

Here we mean Remisol machines connected to the hospital / laboratory network; for machines NOT connected to any network, please refer to **On standalone Remisol machines** sections below

□ Power off each of the Remisol client machines,

#### On the "Windows 2003 Server" Remisol server

□ On the Remisol server, stop all running applications and exit Remisol,

## □ Log on the machine with the Remisol login with the highest administrative rights in your laboratory (sysadm)!

□ Back up the Remisol database. To do so, click on Windows **Start** button in the desktop lower left corner > (**All Programs** if applicable) > **3** – **Save Remisol Advance database**; the Remisol database will be backed up to its default location: D:\MSSQL\Backup under the name Custom.dat.

□ Plug in the USB stick previously created,

□ Explore the USB stick folders and look for the one in which you have downloaded KB/Service Pack and the executable.

Double click on the file SYSADM.EXE, the Windows session will close.

## □ Log on the machine again with the login with the highest administrative rights in your laboratory (sysadm)!

□ Double click on the patch / KB to launch its installation – follow onscreen instructions,

□ When completed, unplug the USB stick,

□ Restart the server.

□ The server is now patched.

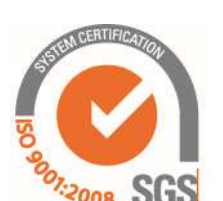

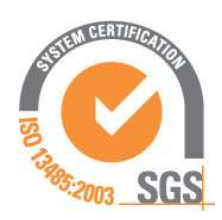

NORMAND-INFO S.A.S.U. au capital de 17 500 001 €

7 rue Frédéric Degeorge – Bât B 2<sup>ième</sup> étage - CS 10451 62028 ARRAS CEDEX FRANCE

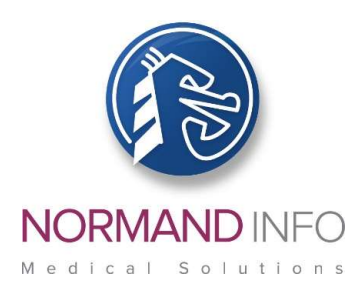

#### On the Windows XP Remisol client(s)

Proceed with the Remisol client machines one by one.

□ Restart the Remisol client,

□ Log on the machine with the login with the highest administrative rights in your laboratory (sysadm)!

Do not start any application; in case Remisol automatically starts, stop it,

□ Plug in the USB stick,

 $\Box$  Explore the USB stick folders and look for the one in which you have downloaded KB/Service Pack and the executable.

Double click on the file SYSADM.EXE, the Windows session will close.

□ Log on the machine again with the login with the highest administrative rights in your laboratory (sysadm)!

□ Double click on the Service Pack 3 installer located in the USB stick and follow onscreen instructions.

□ Restart the Remisol client,

□ Log on the machine again with the login with the highest administrative rights in your laboratory (sysadm)!

 $\Box$  Double click on the patch / KB located in the USB stick to launch its installation – follow onscreen instructions,

□ When completed, unplug the USB stick,

□ Restart the client.

The client is now patched.

□ Repeat these operations for every client on the network.

Once all clients were patched, your network should now be immune to the WannaCrypt exploit.

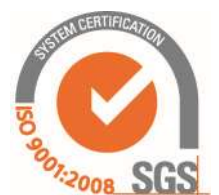

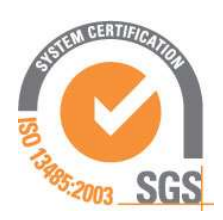

NORMAND-INFO S.A.S.U. au capital de 17 500 001 €

7 rue Frédéric Degeorge – Bât B 2<sup>ième</sup> étage - CS 10451 62028 ARRAS CEDEX FRANCE

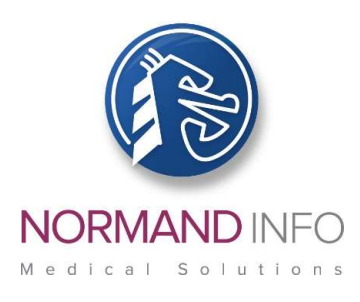

- On a Windows Server 2003 standalone Remisol machines i.e. not connected to the hospital / laboratory network

□ Restart the standalone server,

## □ Log on the machine with the Remisol login with the highest administrative rights in your laboratory (sysadm)!

□ Back up the Remisol database. To do so, click on Windows **Start** button in the desktop lower left corner > (**All Programs** if applicable) > **3** – **Save Remisol Advance database**; the Remisol database will be backed up to its default location: **D:\MSSQL\Backup** under the name **Custom.dat**,

□ Plug in the USB stick previously created,

□ Explore the USB stick folders and look for the one in which you have downloaded KB/Service Pack and the executable.

Double click on the file SYSADM.EXE, the Windows session will close.

### □ Log on the machine again with the login with the highest administrative rights in your laboratory (sysadm)!

□ Double click on the patch / KB to launch its installation – follow onscreen instructions,

□ When completed, unplug the USB stick,

□ Restart the standalone machine.

The standalone machine is now patched.

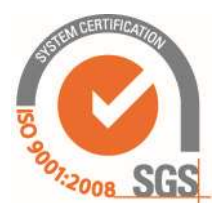

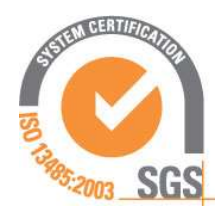

NORMAND-INFO S.A.S.U. au capital de 17 500 001 €

7 rue Frédéric Degeorge – Bât B 2<sup>ième</sup> étage - CS 10451 62028 ARRAS CEDEX FRANCE

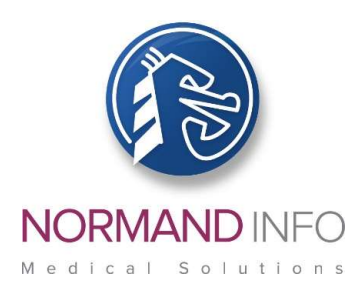

On a Windows XP standalone Remisol machines i.e. not connected to the hospital / laboratory network

□ Restart the standalone Remisol client,

## □ Log on the machine with the login with the highest administrative rights in your laboratory (sysadm)!

Do not start any application; in case Remisol automatically starts, stop it,

□ Back up the Remisol database. To do so, click on Windows **Start** button in the desktop lower left corner > (**All Programs** if applicable) > **3** – **Save Remisol Advance database**; the Remisol database will be backed up to its default location: **D:\MSSQL\Backup** under the name **Custom.dat**,

□ Plug in the USB stick,

□ Explore the USB stick folders and look for the one in which you have downloaded KB/Service Pack and the executable.

Double click on the file SYSADM.EXE, the Windows session will close.

### □ Log on the machine again with the login with the highest administrative rights in your laboratory (sysadm)!

□ Double click on the Service Pack 3 installer located in the USB stick and follow onscreen instructions.

□ Restart the Remisol client,

## □ Log on the machine again with the login with the highest administrative rights in your laboratory (sysadm)!

 $\Box$  Double click on the patch / KB located in the USB stick to launch its installation – follow onscreen instructions,

□ When completed, unplug the USB stick,

□ Restart the client.

The client is now patched.

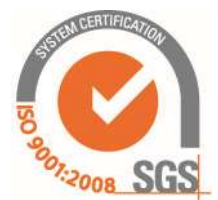

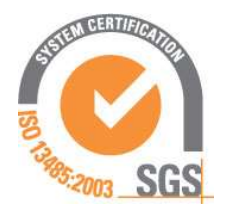

NORMAND-INFO S.A.S.U. au capital de 17 500 001 €

7 rue Frédéric Degeorge – Bât B 2<sup>ième</sup> étage - CS 10451 62028 ARRAS CEDEX FRANCE